### STUDENT IT GUIDE

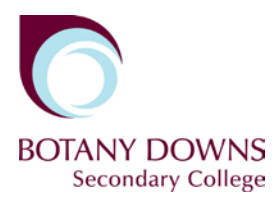

# Webprint

## Logging in

Enter the Web Print URL into your web browser and press enter.

#### webprint.bdsc.school.nz

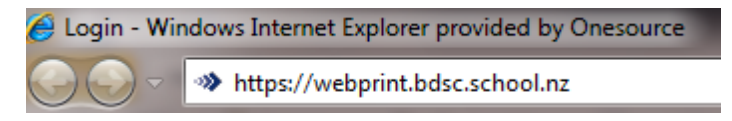

Enter your student username and password then press OK.

| Login                                    |  |
|------------------------------------------|--|
| Language English                         |  |
| Please enter your username and password. |  |
| Account Information                      |  |
| Usemame                                  |  |
| Password                                 |  |
| Remember me                              |  |
| ок                                       |  |

### **Basic Settings**

| Logout                                                                                                    |                          | Welcome Technician Account!<br>How would you like to send us your print job? | MONITOR                   |
|----------------------------------------------------------------------------------------------------|--------------------------|------------------------------------------------------------------------------|---------------------------|
| File Print Web Prin                                                                                                    | nt Send Email Attachment |                                                                              |                           |
| Browse to a file on your device and send it to us Maximum allowed file size: 100 MB  Select file Current attributes : Black & White, One-Sided, 1 Copy Change |                          |                                                                              |                           |
| Current Activity Re                                                                                                    | cent Transactions        |                                                                              | Your balance is \$11.30 🕐 |

The Change button allows you to change basic print options like colour and double side.

Current attributes : Black & White, One-Sided, 1 Copy Change

Your current balance is displayed on the right of the page.

Your balance is \$11.30 🔞

BOTANY DOWNS SECONDARY COLLEGE. 575 CHAPEL ROAD, HOWICK, AUCKLAND 2016 NEW ZEALAND PHONE +64 9 273 2310 . FAX +64 9 273 8551 . WWW.BDSC.SCHOOL.NZ The Current Activity screen shows you any submitted print jobs and their details including cost.

| Current Activity | Recent Transactions |  |
|------------------|---------------------|--|
|                  |                     |  |
| Document Name    |                     |  |
| PhotoshopTips.pd | lf                  |  |

## Printing a Document

#### **File Print**

Press Select File Browse to the file you wish to print and then press open to submit your print job.

Select file ...

#### Web Print

Paste the URL of your web page or document and then press Submit to upload.

URL Submit

#### Send Email Attachment

Send an email with or without an attachment to <u>webprint.bdsc.school.nz</u> if there is no attachment the body of the email will be printed if there is an attachment then the attachment will be printed.

## Releasing a submitted print job

A submitted print job can be released from any Konica Minolta photocopier by swiping your ID card at the copier in the normal way.

## Logging Out

The Logout button will log you out of the web print site after you have finished.

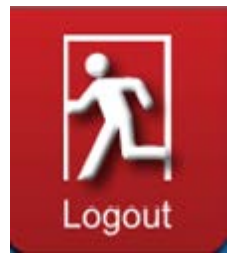